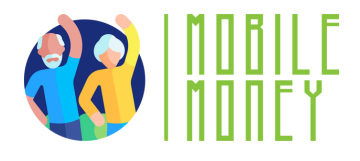

## Mobile Money Exercise Sheet

# MODULE 1

## Exercise 2

Creating an email account

**Estimated duration** 

20 min

## Material

Computer, tablet or smartphone Internet access

### Instruction

Participants will proceed to opening an email account. The next page will give you step-by-step instruction to guide them.

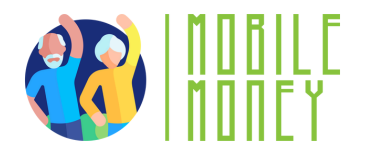

- 1. **Open a Web Browser** on your device (like Google Chrome, Safari, or Firefox).
- 2. **Go to the email provider page:** On your browser, type gmail or any email service you wish to use. Click on the button "create an account".

3. **Enter personal information**: A form will ask you for your name, surname, date of birth. You will be able to choose your email address (based on your name and surname usually). ex: maria.navarro@gmail.com

- 4. **Choose a strong password** with capital letters, numbers and special symbols.
- 5. **Verify your account**: They will also ask you for your phone number in order to send you a code to verify your account.
- 6. **Set out a recovery method:** In case you loose your password you can recover it via a code that will be sent to your phone or another email address.

#### 7. Agree to terms and conditions.

8. **Complete set up**. You will be guided though initial setup options, such as adding a profile picture and adjusting settings. You can follow the prompts or tap Skip for now.

9. Access your inbox and practice sending an email by clicking on "creating a message" on the top left.